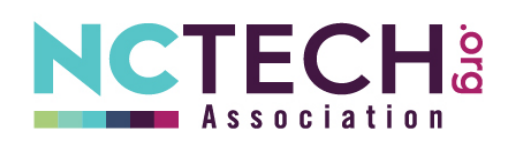

# **Tech Job Board Posting Instructions**

As a member benefit, NC TECH is pleased to provide the opportunity to post jobs on NC TECH's **Tech Job Board.** Follow the steps below to register and begin posting. Non-member posts start at \$200.

Questions about the Tech Job Board? Contact Andrea Fleming at 919-856-0393 or <u>andrea@nctech.org</u> for assistance.

## STEP ONE: Register for a Job Board account

Visit the Job Board page on the NC TECH website and Click the Post a Job button

If you are new, go to Click Here to Create an Account

If you already have an account, click Sign In at the top right and skip to Step 3

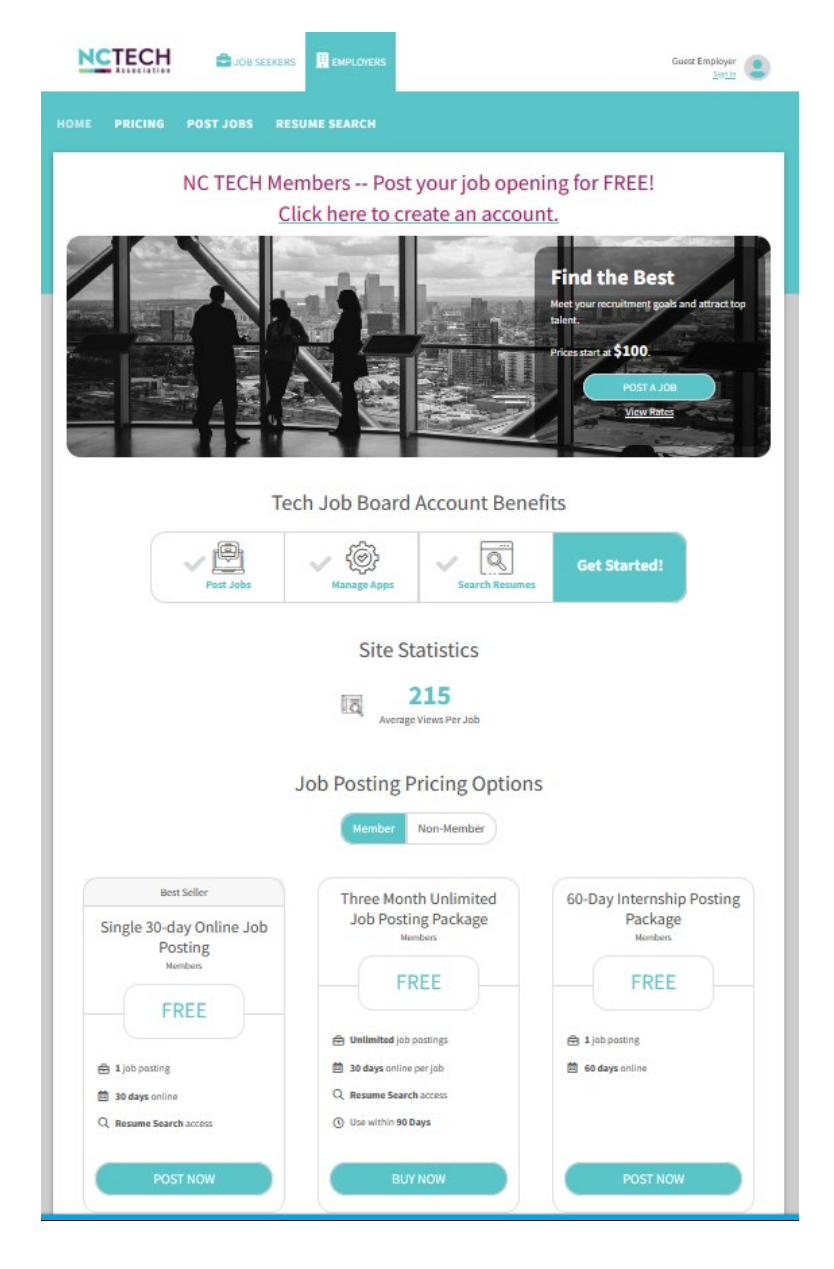

## STEP TWO: Complete the Employer Registration Pages

Create an account by entering your contact and company information, selecting a password, and reviewing the Terms & Conditions. (You may be asked for billing contact information, but no payment method will be collected).

Make sure to select **YES** under the member status option (this triggers the package/postings to be free). Membership will be verified on the back end.

| PRICING POST JOBS RESUME SEARCH                                                                                                    |                                                                                                    | Guest Employer                                            |
|----------------------------------------------------------------------------------------------------|----------------------------------------------------------------------------------------------------|-----------------------------------------------------------|
|                                                                                                    | DME PRICING POST JOBS RESUME SEARCH                                                                                                    |                                                           |
| Accent the "ere spare"  Accent the "ere spare"  First Name  - Cancer the "ere spare"  First Name  - Cancer the "ere spare"  Cancer the "ere spare"  Cancer the "ere spare"  Cancer the "ere spare"  Cancer the "ere spare"  Cancer the "ere spare"  Cancer the "ere spare"  Cancer the "ere spare"  Accent the "ere spare"  Accent the "ere spare"  Ac | Employer Registration                                                                                                    |                                                           |
| • First Name   • List Name   • List Name   • List Name                                                                                                    | Table marked " are regulard                                                                                                    | Account Mo Context Mo Divisiond                           |
| • Issi Name  • List Name  • List Name  Job Tile  Phone  Phone  Phone  Phone  Phone  The Zooe  Eastern Standard Time GMT -5:00  • Eastern Standard Time GMT -5:00  • Eastern Standard Time GMT -5:00  • Confirm Enail  • Confirm Enail  • Confirm Password  Preserved number of 20 denations  • Confirm Password  • Ara you or is someone in your company a member of North Carolina Bohnology Association?  • No  • Eastern Standard Time of Argenetics:  • Confirm Password  • Confirm Password  • Confirm Password  • Confirm Password  • Resource is someone in your company a member of North Carolina Bohnology Association?  • No  • Employer Type  If you or is someone in your company a member of North Carolina Bohnology Association?  • No  • Employer Type  If you are association to us account to us account to us a                                                                                                    | - First Name                                                                                                    |                                                           |
|                                                                                                    |                                                                                                    |                                                           |
| Job Title  Dob Title  Dob Title  Doba  Phone  Doba  Phone  Doba  Doba Doba Doba Doba Doba Doba Do                                                                                                    | - Last Name                                                                                                    |                                                           |
| Phone  Phone  Noclie Phone  Society of the second of the first state into the one clean conclusion from sub your own senginger's information. Chi the first state into a side where you can  Second Preservoir number of North Carolina Technology Association?  Second Preservoir number of society of the society of the socie  | Job Title                                                                                                    |                                                           |
| Priore Priore P  |                                                                                                    |                                                           |
| Notile Phone   Image: Solar Standard Time GMT -5:00   Eastern Standard Time GMT -5:00   Ensell   Confirm Email   - Confirm Email   - Sessord   Personation mult be belineen 1 and 20 cheratiene.   - Oonfirm Password   - Confirm Password   - Are you or Is someone in your company a member of North Carolina Technology Association?   - Yes   - No   • Semilyrer • No • Imployer Type If you are notifiers and neparest more then the statet complete the negativation from with your own emptyse's information. On the first steps and segan here you can emptyse's information. On the first steps and segan here you can emptyse's information. On the first steps and segan here you can emptyse's information. On the first steps and segan here you can emptyse's information. On the first steps and segan here you can emptyse's information. On the first steps and segan here you can emptyse's information. On the first steps and segan here you can emptyse's information. On the first steps and segan here you can emptyse's information. On the first steps and segan here you can empty empty first in the new steps.            Manoteristing Agency: <ul> <li>Employer Name</li> <li>Provide information of the part of the first steps and segan here you can empty exist.</li> </ul>                                                                                                    | r none                                                                                                    |                                                           |
| The Zoe   Eastern Standard Time GMT -5:00   • Email   • Confirm Email   • Confirm Email   • Confirm Password   > Password   > Confirm Password   • Confirm Password   • Are you or Is someone in your company a member of North Carolina Bohnology Association?   • No                                                                                                    | Mobile Phone                                                                                                    |                                                           |
| I und zone  Eastern Standard Time GMT -5:00  Email  Continue Email  Continue   |                                                                                                    |                                                           |
|                                                                                                    | Eastern Standard Time GMT -5:00                                                                                                    |                                                           |
|                                                                                                    | - Email                                                                                                    |                                                           |
|                                                                                                    |                                                                                                    |                                                           |
|                                                                                                    | - Confirm Email                                                                                                    |                                                           |
| Personale multiple lateratives.  Personale multiple lateratives.  Confirm Password  Confirm Password   | Password                                                                                                    |                                                           |
| Confirm Password  A re you or is someone in your company a member of North Carolina Technology Association?  A re you or is someone in your company a member of North Carolina Technology Association?  No  Employer Type If you are an existent gaper, or a recuter and represent more than one client complete the registration form with your own employers information. On the first step we will explain how you can employers information. On the first step we will explain how you can employers information. On the first step we will explain how you can employers information. On the first step we will explain how you can employers information. On the first step we will explain how you can employers information. On the first step we will explain how you can employers information. On the first step we will explain how you can employers information. On the first step we will explain how you can employers information. On the first step we will explain how you can employers information. On the first step we will explain how you can employers information. On the first step we will explain how you can employer the first step we will explain how you can employer information. On the first step we will explain how you can employer information. On the first step we will explain how you can employer information. Appency Braptoger Name Philo Braptoger Name Philo Braptoger Name Philo Braptoger Philo Braptoger Philo Braptoge  | Passwords must be between 7 and 23 characters.                                                                                                    |                                                           |
|                                                                                                    | Confirm Descuard                                                                                                    |                                                           |
|                                                                                                    |                                                                                                    |                                                           |
| Are you or it someone in your company a member of North Carolina Bohnology Association?     No     No     No     No     In provide a drive and represent more than one clear complete the registration from with your own employers information. On the final step as will explain hosi you can over set arrange at of your clears with memory or a recorder and represent more than one clear complete the registration from with your own employers information. On the final step as will explain hosi you can over set and explain the one account.     Employer Type     Recorder     Are provide the one account.     Employer Name     Help     Employer Website     The information Wills, agreer with your plot parting but 15 NOT. The plot parting faser.                                                                                                    |                                                                                                    |                                                           |
| No  Employer type  Typu are an extending agency or a recutar and regressed more client complete the regarization form with your own employer's information. On the final step we will segten here you can ever and memory at or your clients within the one account.  Recruiter Recruiter Recruiter Recruiter Employer Name Pulp Employer Website Employer Profile The information Wills, aggeer with your jith pointing but 15 NOT the jith pointing faser.                                                                                                    | Are you or is someone in your company a member of North Carolina Technology Association?     Ves                                                                                                    |                                                           |
| Employer Type     If you are an extention genery or a resolute and represent more than one client complete the registration form with your own employer's information. On the final step we will explain how you can create and mange at of your clients within this one account.     Employer Complexity     Employer Name     Employer Website     Employer Profile     The information VILL appear with your job paring but 15 NOT the job paring faser.                                                                                                    | O No                                                                                                    |                                                           |
| C Employer     CRecruiter     Advertisting Agency     Employer Name     Help     Employer Website     C     Employer Profile     The information WilL ageer with your job pairing but IS NOT the job pairing faser.                                                                                                    | Employer Type     If you are an extention specy or a recular and represent more than one client complete this registration form with your own employer's is create and manage at of your clients within this one account. | formation. On the final atlag we will explain how you can |
| C Advertsing Agency     Employer Name     Hup     Employer Website     Employer Profile     The Information Wills ageer with your job pairing but IS NOT the job pairing teef.                                                                                                    | O Employer<br>O Recruiter                                                                                                    |                                                           |
| Employer Websile                                                                                                    | Aventsing Agency     Employer Name     Hep                                                                                                    |                                                           |
| Employer Website   Employer Profile  This Information WilL appear with your job posing but IS NOT the job posing basif.                                                                                                    |                                                                                                    |                                                           |
| Employer Profile     Projorer Profile     Projorer Will, appear with your job posing but IS NOT the job posing basif.                                                                                                    | Employer Website                                                                                                    |                                                           |
| This information WILL appear with your pib posting but IS NOT the job posting fasef.                                                                                                    | - Employer Profile                                                                                                    | HWD                                                       |
|                                                                                                    | This information WILL appear with your job posting but IS NOT the job posting itself.                                                                                                    |                                                           |

### **STEP THREE:**

### Select and activate your Tech Job Center package

From your account screen select Pricing

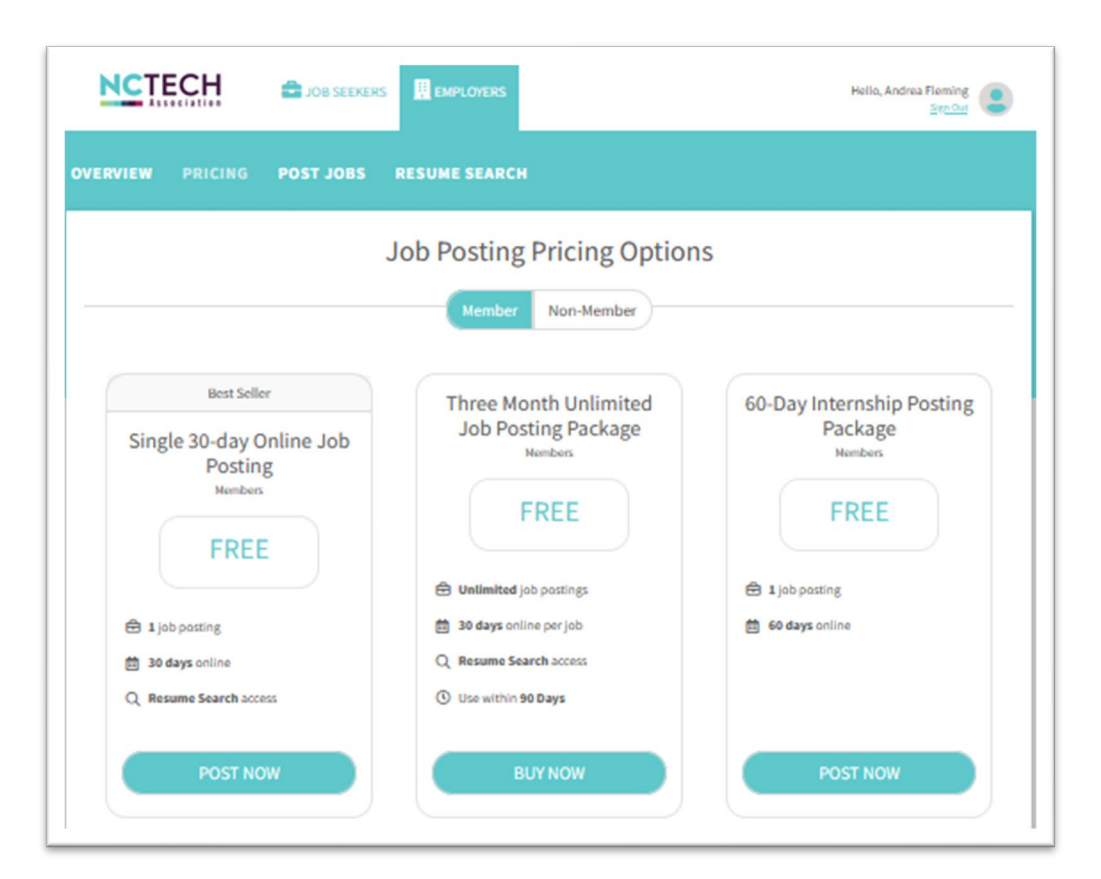

Select the **Three Month Unlimited** package. The system will prompt you to review current job listings in three months and reactivate the free package. You can also choose to highlight listings for a fee:

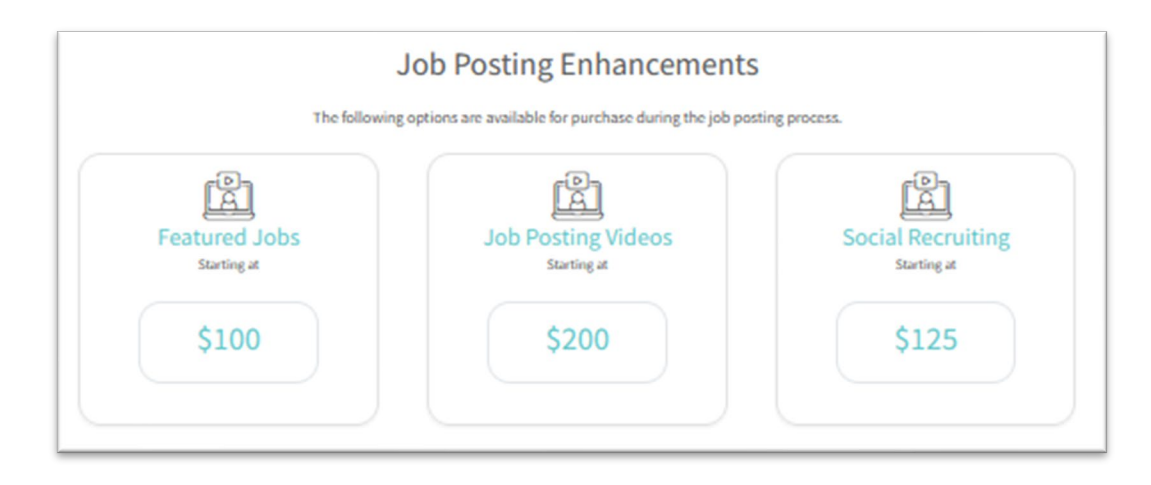

Select **Process Order** to begin posting jobs, searching resumes, and accessing all the available job center tools to help you find the perfect hire!

If you are interested in bulk posting positions (10+), contact Naylor's customer service team at employersupport@naylor.com or 888-491-8833.